# Fiche Technique des écrans ActivPanel Touch

## Allumer et éteindre les écrans

Appuyez sur le bouton (<sup>I</sup>) situé en bas à droite de l'écran.

#### Choisir sa source

Cliquez sur le bouton 🕣 situé en bas à droite de l'écran et choisissez la source correspondante :

- HDMI1 : pour la connexion HDMI en façade (en filaire).
- **HDMI2** : « Smart Connect » pour la connexion HDMI sans fils grâce aux boitiers Easy Share.
- + HDMI3 : « Activ Connect » pour accéder au système Android ou à la Visioconférence.

## Connecter son ordinateur

### En HDMI sans fil

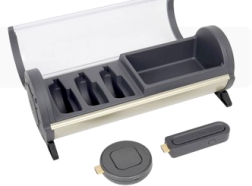

- \* Sur votre ordinateur, branchez le boitier HDMI correspondant à l'écran choisi : « 1 » pour l'écran de gauche et « 2 » pour l'écran de droite.
- \* Mettre le boitier sur « On ». Lorsque celui-ci cesse d'être violet et passe au bleu, cliquez dessus pour vous connecter.
- \* Pour vous déconnecter, appuyez sur le bouton central du boitier et glissez l'interrupteur en position Off.

## En HDMI

Branchez votre ordinateur via le câble HDMI connecté à l'avant de l'écran Prométhéan. Pour passer au tactile, branchez également le câble USB situé à côté de la prise HDMI sur l'écran.

## Les fonctionnalités de l'Activ Connect

« Activ Connect » est le système Android intégré aux écrans Promothéan. Il offre les mêmes possibilités d'utilisation qu'une tablette classique : accès à internet, capture d'écran, installation d'applications...

Pour déverrouiller l'écran, faites glisser votre doigt du bas vers le haut sur l'écran.

#### LE LANCEUR (Applications présentes sur la page d'accueil)

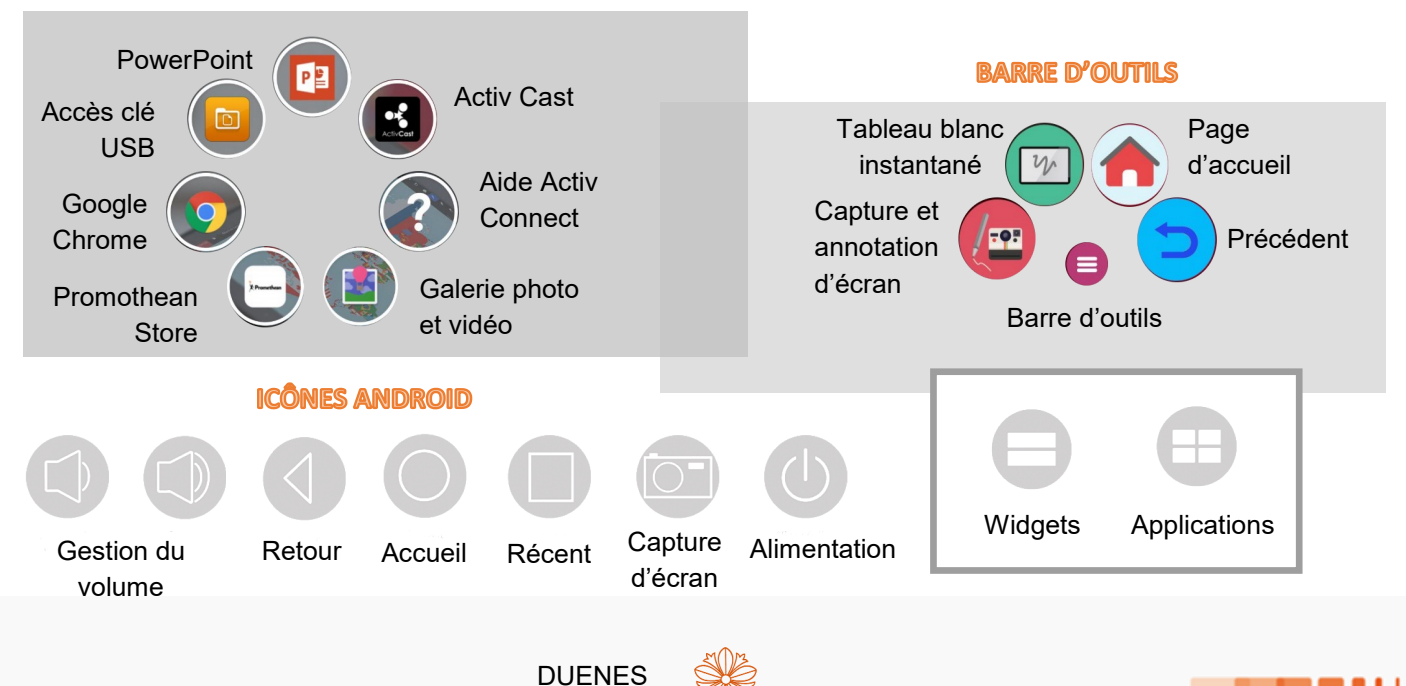